# Ръководство на потребителя

Hi Storage Външен USB2.0 твърд диск Персонално устройство за архивиране на данни

#### ИНДЕКС

#### ЧАСТ І ИНСТРУКЦИИ ЗА РАБОТА С УСТРОЙСТВОТО

- 1. Начало
- 2. Основни функции на продукта
- 3. Съдържание на пакета
- 4. Системни изисквания
- 5. Изгледи на продукта и описание
- 6. Инсталиране на драйвери за Windows 98 ОС

#### ЧАСТ II Хай-Сторидж – средство за защита на данните

- 1. Plug-and-Play
- 2. Четене и Запис
- 3. Откачане от компютъра
- 4. Само област за защита (Единствен дял)
- 5. Инсталиране на USB драйвер:
- 6. Използване на Hi-Storage за пръв път
- 7. Hi-Storage създаване на дял
- 8. Влизане в защитената област
- 9. Излизане от защитената област
- 10. Управление на паролите

#### ЧАСТ III Архивиране с едно докосване – Персоналното архивиращо устройство"

- 1. Как да инсталирате Персоналното архивиращо устройство"
- 2. Излизане от програмата
- 3. Персонално архивиращо устройство
- 4. Настройка на Персоналното архивиращо устройство
- 5. [Добавяне] на нови обекти за синхронизиране
- 6. Копиране на обект за архивиране
- 7. Редактиране на обект за архивиране
- 8. Изтриване на обект за архивиране
- 9. Опции за журнализация
- 10. Опции за пускане
- 11. Запомняне и прилагане
- 12. Усъвършенствани настройки за архивиране
- 13. Стартиране на синхронизация по график
- 14. Пускане на Синхронизация

Приложение

#### ЧАСТ І ИНСТРУКЦИИ ЗА РАБОТА С УСТРОЙСТВОТО

#### 1. Начало

Благодарим ви за закупуването на кожения Prestigio корпус за твърди дискове. Продуктът е представител на нова концепция за мобилно съхранение на данни със защита и редица удобства. Моля прочетете това ръководство внимателно преди да започнете да използвате продукта.

#### Мерки за безопасност

Моля следвайте внимателно предпазните мерки преди да започнете да използвате устройството Hi-Storage. Уверете се, че използвате устройството по правилния начин според описаните в ръководството процедури.

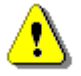

**Предупреждение:** Този знак сочи действия, които биха могли да доведат до сериозно увреждане на вашето здраве или на устройството, ако се пренебрегнат.

### Предупреждения

- Не се опитвайте да разглобявате или променяте устройството по начин, който не е описан в ръководството.
- Не позволявайте устройството да влиза в контакт с вода или други течности. В случай че вода или други течности навлязат във вътрешността на устройството, веднага откачете устройството от компютъра. По-нататъшното ползване на устройството може да доведе до пожар или електрически удар. Моля обадете се на вашия дистрибутор или най-близкия сервизен център.
- За да избегнете опасността от електрически удар, не свързвайте нито откачайте устройството с мокри ръце.
- Не поставяйте устройството близо до източник на топлина, нито го излагайте на директен пламък или топлина.
- Не поставяйте устройството близо до друго оборудване генериращо силно електромагнитно поле.
   Последното би довело до неправилно функциониране или нарушаване целостта на данните.

#### 2. Основни функции на продукта

Класически вид в кожена опаковка –

Това носи усещането за лукс и простота в ежедневната работа с компютър.

> Защита на данните ("Hi-Storage")

С приложението Hi-Storage можете да защитавате устройството с парола за използването му, както и да го разделите на области - "Публична" и "Защитена".

- Публична област За тази област няма защита с парола. Вие можете да извършвате в нея всички основни функции описани в раздела "Основни функции".
- Защитена област В тази област може да се влезе само през защитения вход. След като влезете, устройството може да превключва между Публичната и Защитената области. След успешно превключване можете да извършвате всички основни функции, описвани в раздела "Основни функции".

Можете да виждате в даден момент или Публичната, или Защитената област в едно и също логично устройство (диск).

Архивиране с едно докосване (**ОТВ**)

Тази функция помага едновременно да запомняте данните в компютъра и в твърдия диск.

#### 3. Съдържание на пакета

| • | HDD корпус с кожена обвивка | 1 |
|---|-----------------------------|---|
| • | USB кабел                   | 2 |
| • | Кожен калъф                 | 1 |
| • | Ръководство на потребителя  | 1 |
| • | CD с драйвери и софтуер     | 1 |
|   |                             |   |

• Винтове и отвертка

**4.** Системни изисквания – съществуват минимални изисквания за софтуера и хардуера, за да може устройството да работи правилно.

- Компютър -- IBM PC/AT съвместим, Power Macintosh, PowerBook, iMAC или iBook
- Операционна система -- Windows 98 Second Edition, Windows Millennium Edition (Windows ME), Windows 2000, Windows XP, Windows 2003 Server, Linux 2.4 или по-висока, Mac OS

9.0 или по-висока версия

- Памет : Минимум 32MB RAM
- Оторизация на потребителя: Администратор (мениджър)
- USB порт

- Свободно място на твърдия диск не по-малко от 16 МВ (3МВ за драйвера за Win98, 3МВ за Hi-Storage, и 10МВ за приложението Personal Backup)
- Windows 98 SE не поддържа по подразбиране драйвер за сторидж устройство (Mass Storage Driver). Моля инсталирайте драйвера от CD в пакета.

#### 5. Изгледи и описание на продукта

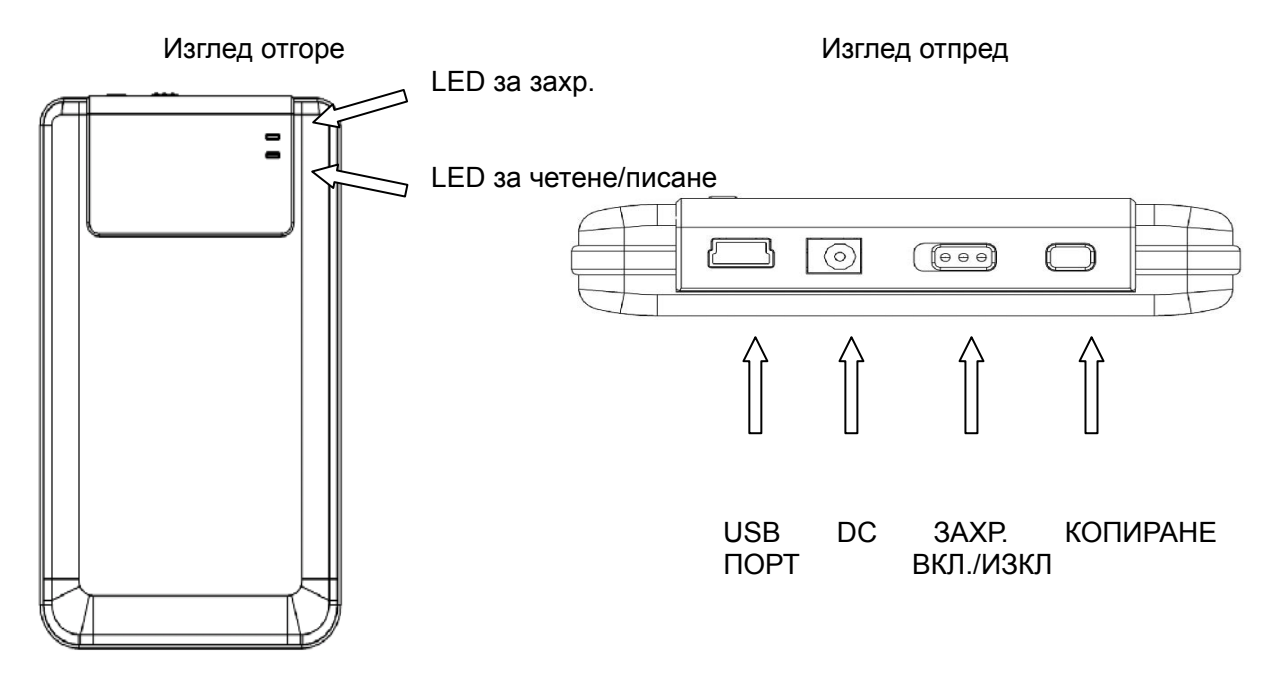

#### 6. Инсталиране на драйвер за Windows 98 операционна среда

За да пуснете продукта под Win98, моля инсталирайте драйвера за Win98 в CD в пакета

- Включете компютъра
- Свържете HDD корпуса към USB порт на компютъра
- Поставете компактдиска в CD ROM устройството на компютъра
- Win98 автоматично ще долови външното HDD устройство и ще покаже диалоговия прозорец "Add New Hardware". Следвайте инструкциите от екрана.

#### <u> ЧАСТ II Hi-Storage – средство за защита на данните</u>

#### Основни функции

#### 1. Plug and Play

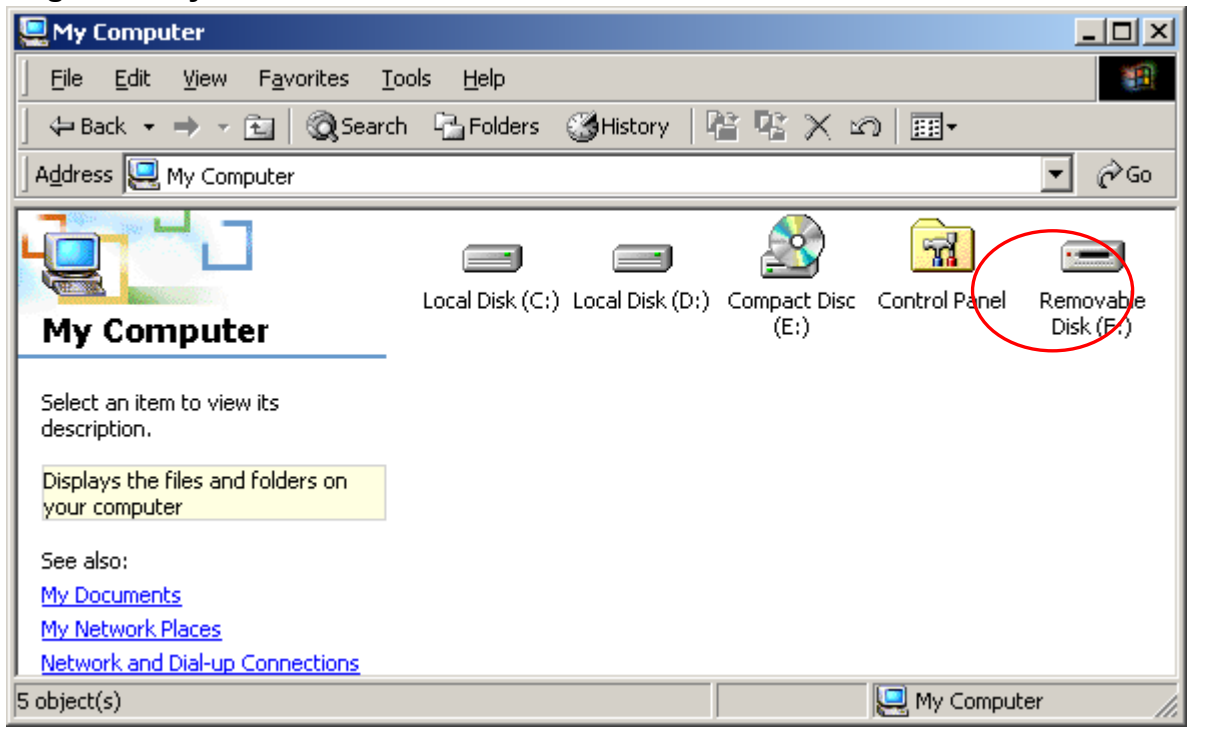

Когато включите устройството в USB порта на компютъра, ще видите иконка "Removable Disk" в прозореца на файловия мениджър. В **Macintosh**, след като включите Hi-Storage в USB порт, ще видите дискова иконка в Основния екран (Desktop).

В Linux OC, можете да влезете в устройството с помощта на следните инструкции.

- Изпълнете cd/etc/sysconfig/ (cat/etc/sysconfig/hwconf | more)
- Проверете информация за устройството в hwconf , запишете маунт точката.
- Направете директория в /mnt (ex: mkdir/mnt/usbHD)
- След това изпълнете mount/dev/sda1 /mnt/usbHD (ако маунт точката е .dev/sda)

#### 2. Четене и Запис

Можете да извеждате или съхранявате файлове в устройството, също както на твърд диск на компютъра. Операцията четене/запис върху устройството е както на твърд диск.

#### 3. Откачане

За минимизиране на опасността от загуба на данни в Windows ME и 2000, следвайте процедурата за безопасно откачане. Ще откриете иконката за безопасно откачане в лентата долу вдясно.

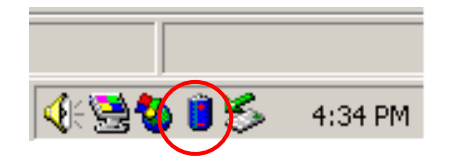

Щракнете два пъти иконата за безопасно откачане; ще излезе прозореца "Unplug or Eject Hardware". Можете да изберете устройството, което искате да откачите. След това щракнете бутона [Stop]. След това можете да откачите устройството от USB порта на компютъра.

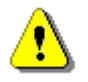

Предупреждение: Преди да откачите Hi-Storage устройството, уверете се, че LED не мига. Когато LED мига бързо, между хост-компютъра и устройството има пренос на данни. Не откачайте устройството в този момент. В противен случай ще причините повреда в данните или на самото Hi-Storage устройство.

| 🅉 Unplug or Eject Hardware                                                                                                    | ? ×                 |
|----------------------------------------------------------------------------------------------------|---------------------|
| Select the device you want to unplug or eject, and then click Sto<br>Windows notifies you that it is safe to do so unplug the device fro<br>computer. | op. When<br>om your |
| Hardware devices:                                                                                                    |                     |
| 🚓 USB Mass Storage Device                                                                                                    |                     |
| USB Mass Storage Device at Location 0                                                                                                    |                     |
| Properties S                                                                                                    | <u>è</u> top        |
| Display device components                                                                                                    |                     |
| Show Unplug/Eject jcon on the taskbar                                                                                                    | lose                |

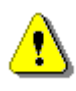

Предупреждение: Ако не следвате процедурата за безопасно откачане в Windows ME и Windows 2000, може да се случи загуба на данни вследствие на проблем с "кеша за запис".

В Macintosh операционни системи можете да провлечете отстранимия диск в кошчето. Това ще

сработи като "Eject" функция.

В Linux OC, моля следвайте процедурата "demount" за demount на устройството.

## Тип дялове

С приложния софтуер Hi-Storage можете да защитите устройството с парола, като разделите устройството на области – Публична и Защитена.

- 1. Публична област За нея няма защита с парола. Можете да извършвате всякакви основни функции, описани в раздела Основни функции.
- 2. Защитена област Тази област не е достъпна без парола. След като влезете, устройството ще превключи от Публична към Защитена област. След успешно превключване, можете да извършвате в областта всички основни функции описани в раздел Основни функции.
  - Можете да виждате едновременно или Публичната област, или Защитената област в един логически дял (устройство).

#### 4. Само защитена област (един единствен дял)

Разделете устройството на две области в едно устройство: Публична и Защитена. Публичната е само за четене. Защитената област е достъпна само с правилната парола.

Моля вижте фигурата по-долу.

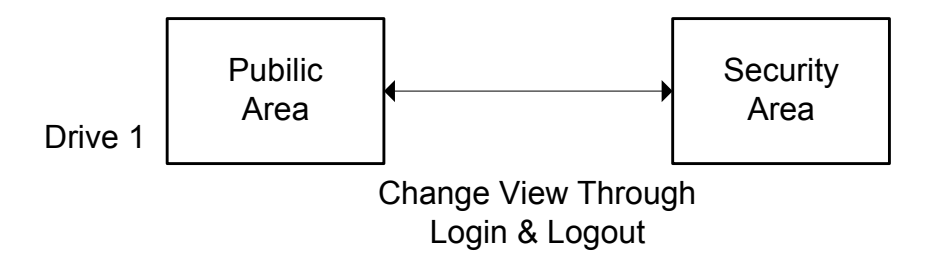

Тази фигура показва подробно операциите с един дял.

### Използвайте Hi-Storage софтуер под Windows

#### 5. Инсталиране на USB драйвер:

B Windows 98 SE, трябва да откачите и включите Hi-Storage след инсталиране на драйвера.

В Windows NT, потребителите трябва да влязат като Администратор за пускане на програмата.

#### 6. Използване на Hi-Storage за пръв път:

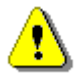

Предупреждение: H-Storage.exe може да управлява едно устройство в даден момент. В противен случай H-Storage.exe няма да работи коректно или ще причини загуба на данни.

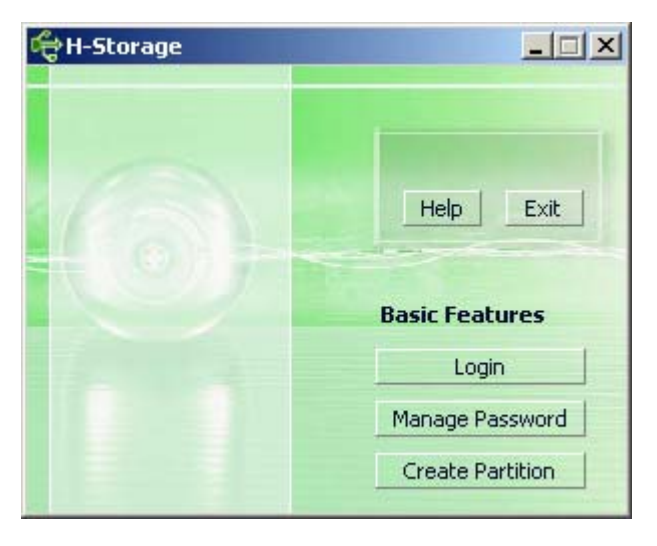

По подразбиране устройството не е защитено. Затова "Create Partition" функцията ще бъде активирана, когато пускате софтуера за пръв път.

#### 7. Hi-Storage – създаване на дял:

Може да пуснете [Create Partition] за вашия H-Storage.

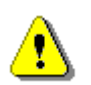

- Предупреждение: [Create Partition] ще изтрие всички данни в устройството. Това действие е необратимо. Ако е необходимо, направете архивно копие на вашите данни и затворете всички активни програми и прозорци на вашия компютър преди да стартирате тази процедура.
- Щракнете бутона [Create Partition] в прозореца на мениджъра на H-Storage. Ще се появи следния "Create Partition" прозорец.

| ¢   | Create Partition                                                                                              |                                     |                                                        | x |
|-----|----------------------------------------------------------------------------------------------------|-------------------------------------|--------------------------------------------------------|---|
|     | H-Storage<br>You can change the security<br>Partition Size. Data in the se<br>visible until the password is e | area size<br>curity par<br>entered. | by typing in the Security<br>titioned area will not be |   |
|     | Total Storage Size :                                                                                          | 2047                                | МВ                                                     |   |
|     | Security Partition Area :                                                                                     |                                     | МВ                                                     |   |
| N N | Status Bar :                                                                                                  | 195                                 | B.                                                     |   |
|     | New Password :                                                                                                |                                     |                                                        |   |
|     | Password Hint :                                                                                               |                                     |                                                        |   |
|     | ОК                                                                                                    | L                                   | Cancel                                                 |   |

Можете да въведете ключ за вашата нова парола в полето "Password Hint". Това напомняне ще се покаже, когато щракнете бутона "Hint" в логин прозореца. Максималната дължина на ключа/напомнянето е 32 знаци. След като завършите настройката, щракнете бутона [OK]. Ще се покаже прозорец "Confirmation".

| Warning 🔀                                                                 |
|---------------------------------------------------------------------------|
| Create new partition will erase all the stored data, continue this step ? |
| <u>Y</u> es <u>N</u> o                                                    |

> След като е приключило пре-оразмеряването (разделянето на дялове), ще се покаже:

| Resize information        | ×     |
|---------------------------|-------|
| Resize finished successfu | ılly. |
| OK                        |       |

#### 8. Влизане в Защитената област:

Ако разделите устройството със защита, можете да използвате функцията "Login" за достъп до Защитената област.

| ø                                                                                                    | 🕆 Login 🔀                                                                                                    |
|----------------------------------------------------------------------------------------------------|----------------------------------------------------------------------------------------------------|
| A DESCRIPTION OF A DESCRIPTION OF A DESC | H-Storage<br>You can login security area due password, if you<br>have not set password click OK to proceed, If you<br>have previously set the password enter now to<br>proceed, If you have forgotten your password click<br>on Hint button.<br>Password : |
|                                                                                                    | OK Hint Cancel                                                                                                    |

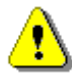

Предупреждение: Когато извършвате функциите влизане и излизане (login и logout), моля уверете се, че върху устройството няма пуснато приложение или отворен документ. В противен случай може да се загубят данни.

#### 8-1 Въведете парола в полето "Password".

Можете да създадете ключ за парола във функциите [Create Partition] или [Manage Password]. След като създадете ключа (hint), можете да щракнете бутона "Hint" в логин прозореца, за да си спомните паролата. Ключът ще се покаже в продължение на 3 секунди.

| đ                                                                                                    | togin 🔀                                                                                                    |
|----------------------------------------------------------------------------------------------------|----------------------------------------------------------------------------------------------------|
| A DESCRIPTION OF A DESCRIPTION OF A DESC | H-Storage<br>You can login security area due password, if you<br>have not set password click OK to proceed, If you<br>have previously set the password enter now to<br>proceed, If you have forgotten your password click<br>on Hint button. |
|                                                                                                    | Hint : Happy New Year!                                                                                                    |

Имате право на три опита за въвеждане на парола. След три неуспешни опита излиза съобщението по-долу. Ще трябва да откачите от захранването и свържете отново устройството, за да предприемете следващи действия.

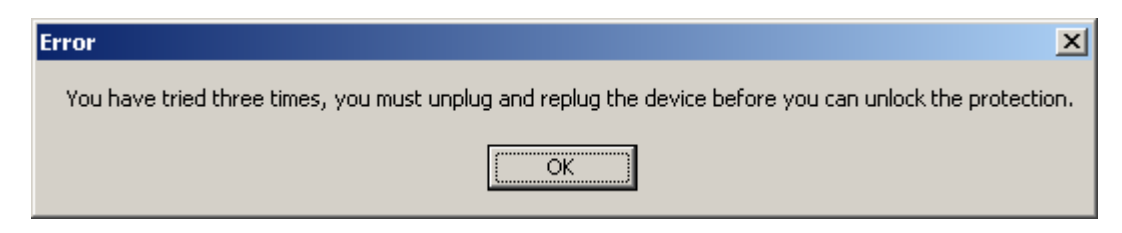

8-2 Щракнете [ОК] бутона.

#### 9. Излизане от зоната на Защитените данни:

Има три метода за излизане от защитената област:

9-1 Щракнете десен бутон на мишката и изберете H-Storage в прозореца, и изберете [logout] в последващия прозорец, за да излезете

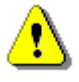

Предупреждение: Когато влизате или излизате от устройството, моля проверете дали не работят приложения върху устройството, или дали не са отворени файлове съхранявани върху него. В противен случай може да настъпи повреда за устройството или за данните.

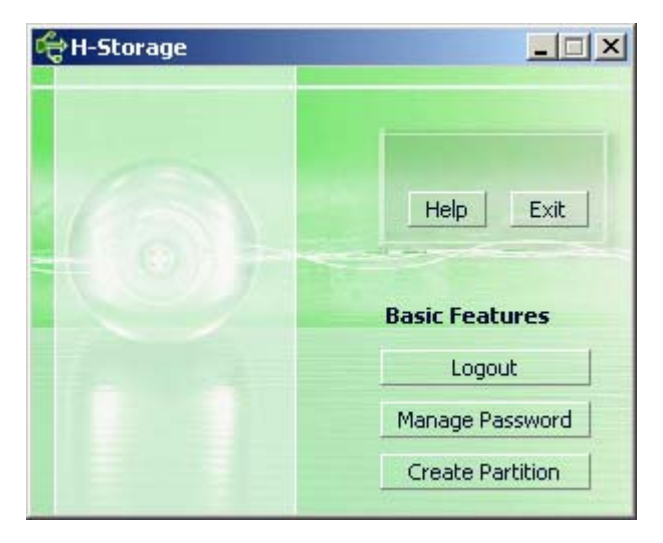

9-2 Щракнете десен бутон на мишката и изберете [Logout] или [Exit].

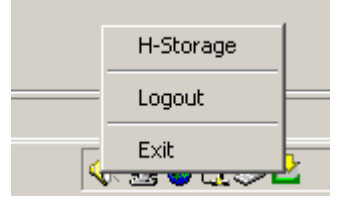

9-3 Щракнете 2 пъти иконата на H-Storage в прозореца със съобщението.

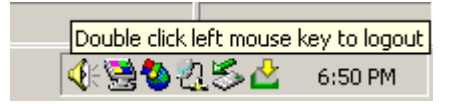

#### 10. Управление на паролата:

Потребителите могат да сменят паролата и ключа в напомнянето за паролата като изберат функцията "Manage Password" (управление на паролата) в главния прозорец на H-Storage. Можете да избирате този обект само когато защитената област е активирана.

| ď | 🛱 Manage Password                                                                                                    | X |
|---|----------------------------------------------------------------------------------------------------|---|
|   | H-Storage<br>This will be your administrative password. To change<br>the password enter the old password and enter new<br>password and confirm. |   |
|   | Old Password :                                                                                                    |   |
|   | Confirm New Password :                                                                                                    |   |
|   | Password Hint :                                                                                                    |   |
|   | OK Cancel                                                                                                    |   |

- > Уверете се, че "Write Protect" превключвателя е в положение "OFF" (изкл.).
- > Въведете текущата парола в полето "Old Password".
- След това въведете новата парола в полетата "New Password" и "Confirm New Password". Максималната дължина на паролата е 8 знака.
- Можете да въведете ключа/напомнянето за вашата нова парола в полето "Password Hint". Този ключ ще се показва, когато натиснете бутона "Hint" в "Login" прозореца.

#### ЧАСТ III Архивиране с едно докосване (ОТВ) – "Personal Backup"

#### 1. Как да инсталирате "Personal Backup":

- > Щракнете "PersonalBK.exe" в инсталационната директория.
- > Показва се инсталационният прозорец на "Personal Backup".
- > Иконата "Personal Backup" се създава в системния трей.
- Иконата се показва в системния трей, когато програмата върви. Щракнете десен бутон върху иконата за да изберете желаната команда в под-менюто.

| Start Schedule Syn | C |
|--------------------|---|
| Run Sync Now       |   |
| Setup              |   |
| Exit & Uninstall   |   |

Заб.: Програмата може да се използва само с автентифицираното устройство в пакета. Всяко друго устройство няма да работи с нея.

#### 2. Излизане от програмата:

2-1. Трябва да стартирате "Safely Remove Hardware" преди да откачите устройството.

Щракнете върху иконата в системния трей и изберете "Exit and Uninstall".

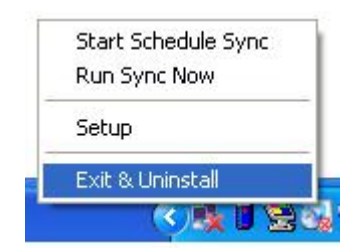

| Confirma | tion                        |  |
|----------|-----------------------------|--|
| •        | Uninstall this application? |  |
|          | Yes No                      |  |

Щракнете "Yes".

> Стартирайте "Safely Remove Hardware" от системния трей.

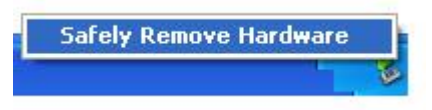

След като завършите командата "exit and uninstall", когато поставите устройството в USB порт на вашия компютър, иконата няма да се показвав системния трей.

Ако искате да пуснете програмата, щракнете "PersonalBK.exe" в инсталационната директория.

2-2. Можете направо да извадите устройството, след като изгасите компютъра.

Заб.: Ако извадите устройството преди изпълните командата "Safely Remove Hardware" при работещ компютър, това може да коства загуба на данни.

#### 3. Personal Backup :

Можете да зададете конфигурацията за синхронизация, или да синхронизирате избраната папка за архивиране на данни и да създадете линкове за архивиране.

#### 4. Настройки на Personal Backup:

> Щракнете върху иконата в системния трей и изберете "Setup".

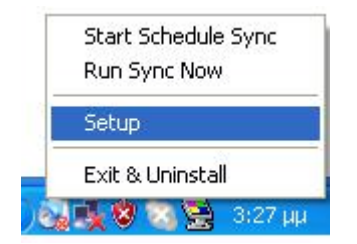

Изберете <Setup> за да изведете прозореца <Personal Backup Settings>. Бутоните <Add New>, <Copy>, <Edit>, <Delete> са в горната част на прозореца, а бутоните <Save and Test>, <Save and Apply>, и <Close> са в долната му част.

| Personal Backup Settings |                      |
|--------------------------|----------------------|
| Synchronization Items :  |                      |
| Name                     | Reference (Source)   |
|                          |                      |
| 4                        |                      |
|                          | Add Copy Edit Delete |
| Log Options              |                      |
| Log to File              | Append               |
| Log File:                |                      |
| Test Run Options         |                      |
| 💿 Run Online             |                      |
| 🔘 Run as Background      |                      |
| <b>(</b>                 |                      |

#### 5. Добавете [Add] нови обекти за синхронизация:

Щракнете бутона <Add New> за да влезете в прозореца <Synchronization Folder>.

| Synchronization F | older/File Setting                    | 0        |
|-------------------|---------------------------------------|----------|
| Name :            | Sync Definition                       |          |
| Description :     |                                       |          |
|                   |                                       |          |
|                   |                                       | ~        |
| Source Folder:    |                                       | <b>(</b> |
| Target Folder:    |                                       | <b></b>  |
| File Types:       | *.* (Use ; to seperate if             | mutiple) |
| 🗹 Activ           | /e:                                   |          |
|                   | Include all files                     |          |
|                   | O Include files changed within 30 day |          |
|                   | Include sub-directories               |          |
|                   |                                       |          |
|                   |                                       |          |
|                   | Schedule                              |          |

Дайте име на обекта за синхронизация и го въведете с описание. След това въведете папка-източник (коя) и папка-цел (къде) в полетата. По подразбиране са всички файлови формати, като това може да се промени за конкретни формати по желание на потребителя.

- Синхронизацията ще се пуска само за тези обекти, за които е отметнато полето [Active] за синхронизация по график.
- Настройка на график: Щракнете бутон <Schedule> за да влезете в прозореца за настройка <Schedule Setup>. Има 4 типа график: Once (еднократно), Daily (ежедневно), Weekly (седмично) и Monthly (месечно). Има опция за предварително настройване по график, освен за Once (еднократното архивиране).

| • |
|---|
|   |
|   |
|   |

Многократните графици могат да се прилагат в същото време с настройката на синхронизацията. Настройката може да бъде променяна или изтривана, като се избере и се щракне зъответния бутон.

Сложни настройки: щракнете бутон <Advance Setting> за да влезете в прозореца за настройка Advanced Option.

| Advanced Sch | edule Options                      |
|--------------|------------------------------------|
| Start Da     | ate: Wednesday, April 27,2.▼<br>e: |
| Repe         | at Task                            |
| Every        |                                    |
| ondi         |                                    |
|              | OK Cancel                          |

| Schedule Setup                                                        |
|-----------------------------------------------------------------------|
| Item Type Description                                                 |
| 2     Once     Once schedule item                                     |
| Add Delete                                                            |
| Description : Once schedule item                                      |
| Schedule Task     Start Time       Once     2:24:12 PM       Advanced |
| One Time Schedule Execution Date : Wednesday, April 2                 |
|                                                                       |
|                                                                       |
| OK Cancel                                                             |

# 6. Копиране на обект за синхронизация:

Щракнете бутон <Сору> за копиране на избрания обект.

| Personal Backup Settings     |                                                 |
|------------------------------|-------------------------------------------------|
| Synchronization Items :      |                                                 |
| News                         | Defenses (Games)                                |
| Name                         | C:\Documents and Settings\WinXPEn\My Documents) |
| Sync Definition-Demo2        | C:\Documents and Settings\WinXPEn\My Documents\ |
| Copy - Sync Definition-Demo2 | C:\Documents and Settings\WinXPEn\My Documents\ |
|                              |                                                 |
| e                            | Add Copy Edit Delete                            |
| Log Options                  |                                                 |
| 📃 Log to File                | Append                                          |
| Log File:                    |                                                 |
| Test Run Options             |                                                 |
| 💿 Run Online                 |                                                 |
| O Run as Background          |                                                 |
|                              |                                                 |

#### 7. Редактиране на обект за синхронизация:

Щракнете бутон <Edit> за редактиране (промяна) на избрания обект.

#### 8. Изтриване на обект за синхронизация:

Щракнете бутон <Delete за изтриване на избрания обект Ще се появи съобщение за потвърждение. След като потребителят потвърди действието си, обектът ще бъде изтрит.

| Confirmati | on                                                     |
|------------|--------------------------------------------------------|
| ٠          | Are you sure you want to DELETE the selected settings? |
|            | Yes No                                                 |

#### 9. Възможности за журнализация

Записва се състоянието на предаването на данни. Ако отметнете полето "Append", програмата ще започне да изтрива файлове от най-стария напред, когато няма повече място.

#### 10. Опции за пускане на тестове

Това е опцията [Save and Test]. Ако изберете [Run Online], прозорецът "File Synchronization" ще се показва по време на тестването на архивирането. Ако изберете [Run as Background], "File Synchronization" няма да се показва по време на тестовото архивиране (програмата ще върви фоново).

11. Запомняне и прилагане (Save and Apply) – след конфигуриране на синхронизацията, потребителят трябва да щракне върху <Save and Apply> за да пусне графика с тези настройки, или да щракне <Save and Test> за да запомни тези настройки и да ги тества.

## 12. Сложни настройки (Advanced settings) на Personal backup

| nchronization F | older/File Se                                                                                                    | tting                                                                                                    |                                                                                                    |                                                                                          |              |              |
|-----------------|----------------------------------------------------------------------------------------------------|----------------------------------------------------------------------------------------------------|----------------------------------------------------------------------------------------------------|------------------------------------------------------------------------------------------|--------------|--------------|
| Name i          | Supe Dofin                                                                                                    | ition                                                                                                    |                                                                                                    |                                                                                          |              | _            |
| Description :   | Sync Denin                                                                                                    |                                                                                                    |                                                                                                    |                                                                                          |              | Ξ.           |
| beschption .    |                                                                                                    |                                                                                                    |                                                                                                    |                                                                                          |              |              |
|                 |                                                                                                    |                                                                                                    |                                                                                                    |                                                                                          |              |              |
| Source Folder:  | C:\Docume                                                                                                    | ents and Setti                                                                                                    | ngs\johnny.Tl                                                                                                    | EST\My Docume                                                                            | ents         |              |
| Target Folder:  | C:\Docume                                                                                                    | ents and Settir                                                                                                    | nas\johnny.Tl                                                                                                    | EST\My Docume                                                                            | ents         |              |
| File Types      | **                                                                                                    |                                                                                                    |                                                                                                    | () kee t                                                                                 | to conorat   | to if mutin  |
| File Types:     |                                                                                                    |                                                                                                    |                                                                                                    | (Ose ;                                                                                   | to sepera    | ten mulip    |
| 💌 ACUN          | /e:                                                                                                    |                                                                                                    |                                                                                                    |                                                                                          |              |              |
|                 | <ul> <li>Include a</li> <li>Include f</li> </ul>                                                                                                    | all πies<br>files changed γ                                                                                                    | within 30                                                                                                    | dav                                                                                      |              |              |
|                 |                                                                                                    | aub-directorios                                                                                                    |                                                                                                    | ,                                                                                        |              |              |
|                 | E Include :                                                                                                    | sub-ullectories                                                                                                    |                                                                                                    |                                                                                          |              |              |
|                 | 0                                                                                                    |                                                                                                    |                                                                                                    |                                                                                          |              |              |
|                 |                                                                                                    |                                                                                                    |                                                                                                    |                                                                                          |              | lvance Setti |
|                 |                                                                                                    |                                                                                                    | J                                                                                                    |                                                                                          |              |              |
| Advanced Opt    | ions                                                                                                    |                                                                                                    | ļ                                                                                                    |                                                                                          |              | •            |
| Advanced Opt    | ions<br>same sub-fol                                                                                                    | der with source                                                                                                    | ce if didn't sp                                                                                                    | ecified                                                                                  | C            | <del>ө</del> |
| Advanced Opt    | ions<br>same sub-fol<br>sync directio                                                                                                    | der with sourc                                                                                                    | ce if didn't sprate older file f                                                                                                    | ecified<br>with new one                                                                  |              | OK<br>ancel  |
| Advanced Opt    | ions<br>same sub-fol<br>sync directio<br>new file or fi                                                                                                    | der with sourd<br>n, always upd<br>older existed i                                                                                                    | te if didn't spr<br>ate older file f                                                                                                    | ecified<br>with new one<br>not existed in so                                             | Ca<br>Durce? | OK<br>ancel  |
| Advanced Opt    | ions<br>same sub-fol<br>sync directio<br>new file or fi<br>othing                                                                                                    | lder with sourc<br>n, always upd<br>older existed i                                                                                                    | ce if didn't spi<br>ate older file v                                                                                                    | ecified<br>with new one<br>not existed in so                                             | Ca<br>Durce? | OK<br>ancel  |
| Advanced Opt    | ions<br>same sub-fol<br>sync directio<br>new file or fi<br>othing<br>othing but k                                                                                                    | lder with sourc<br>n, always upd<br>older existed i                                                                                                    | ce if didn't spi<br>ate older file i<br>n target but i                                                                                                    | ecified<br>with new one<br>not existed in so                                             | Ca<br>Durce? | OK<br>ancel  |
| Advanced Opt    | ions<br>same sub-fol<br>sync directio<br>new file or fi<br>othing<br>othing but k<br>( new create                                                                                                    | lder with source<br>n, always upd<br>older existed i<br>ogged in file (r<br>ed file or folde                                                                                                    | ce if didn't spi<br>ate older file v<br>n target but i<br>check only)<br>er in target to                                                                               | ecified<br>with new one<br>not existed in so<br>source                                   | ource?       | OK<br>ancel  |
| Advanced Opt    | ions<br>same sub-fol<br>sync directio<br>new file or fi<br>othing<br>othing but k<br>( new create<br>TE new crea                                                                                                    | lder with source<br>n, always upd<br>older existed i<br>ogged in file (r<br>ed file or folde<br>ated file or folde                                                                                                    | te if didn't spo<br>ate older file o<br>n target but r<br>check only)<br>er in target to<br>der in target                                                              | ecified<br>with new one<br>not existed in so<br>source                                   | ource?       | OK<br>ancel  |
| Advanced Opt    | ions<br>same sub-fol<br>sync directio<br>new file or fi<br>othing<br>othing but k<br>( new create<br>TE new create<br>deal with th                                                                                                 | lder with source<br>in, always upd<br>older existed i<br>ogged in file (r<br>ed file or folde<br>ated file or folde<br>ated file or folde                                                                                                    | ce if didn't spi<br>ate older file o<br>in target but i<br>check only)<br>er in target to<br>der in target                                                             | ecified<br>with new one<br>not existed in so<br>source<br>ynchronization?                | ca<br>Durce? | OK<br>ancel  |
| Advanced Opt    | ions<br>same sub-fol<br>sync directio<br>new file or fi<br>othing<br>othing but k<br>( new create<br>( new create<br>( new create<br>( new create<br>( new create<br>( new create<br>( new create)<br>( new create)                | Ider with source<br>in, always upd<br>older existed i<br>ogged in file (r<br>ed file or folde<br>ated file or folde<br>ated file or fol                                                                                                    | ce if didn't spi<br>ate older file of<br>in target but i<br>check only)<br>or in target to<br>der in target to<br>der in target                                        | ecified<br>with new one<br>not existed in so<br>source<br>ynchronization?                | ource?       | OK<br>ancel  |
| Advanced Opt    | ions<br>same sub-fol<br>sync directio<br>new file or fi<br>othing<br>othing but k<br>( new create<br>(TE new create<br>(TE new create<br>(TE new create<br>(TE new create<br>(TE new create)<br>(TE new create)<br>(TE new create) | Ider with source<br>n, always upd<br>older existed i<br>ogged in file (r<br>ed file or folde<br>ated file or folde<br>ated file or fol<br>e file with sam<br>rent<br>eate different                                                                                                    | ce if didn't spi<br>ate older file s<br>in target but i<br>check only)<br>er in target to<br>der in target to<br>der in target to<br>der in target to<br>re name for s | ecified<br>with new one<br>not existed in so<br>source<br>ynchronization?<br>ackup files | Durce?       | OK<br>ancel  |
| Advanced Opt    | ions<br>same sub-fol<br>sync directio<br>new file or fi<br>othing<br>othing but k<br>( new create<br>TE new create<br>TE new create<br>the other the second<br>write if differ<br>write but create<br>rved versions                | Ider with source<br>in, always upd<br>older existed i<br>ogged in file (r<br>ed file or folde<br>ated file or folde<br>ated file or folde<br>ated file or folde<br>ated file or folde<br>ated file or folde<br>ated file or folde<br>ated file or folde<br>ated file or folde<br>ated file or folde<br>ated file or folde<br>ated file or folde | ce if didn't spi<br>ate older file of<br>in target but i<br>check only)<br>er in target to<br>der in target<br>der in target<br>me name for s<br>versions of b.        | ecified<br>with new one<br>not existed in so<br>source<br>ynchronization?<br>ackup files | Ca<br>Durce? | OK<br>ancel  |

# 12-1 Ако зададената дестинационна пътека не съдържа същите поддиректории както директорията-източник, тогава поддиректориите автоматично ще се генерират.

- С отметка: генерира директория със същото име под зададената дестинационна пътека, и след това извършва синхронизация.
- > Без отметка: Програмата директно прави синхронизация в зададената директория.

#### 12-2 Игнориране на посоката; новият файл винаги ще бъде обновяван върху старата версия.

- С отметка: Програмата автоматично ще определи новата версия (последното изменение) на файлове с еднакво име, динамично ще реши източника и дестинацията и ще пише върху стария файл. Ако е активирана журнализация на файловете, когато синхронизационния процес обърне източника и дестинацията, журналът (логът) на синхронизацията ще се показва като "###".
- Без отметка: Програмата ще синхронизира директно, тя няма да помага в определянето на нови/стари файлове.

# 12-3 Как да се третират файлове и/или пътеки, които вече съществуват в дестинационната пътека, но не се откриват в пътеката на източника?

- Игнориране: Това е опцията по подразбиране. Процесът ще синхронизира само файлове и папки от пътеката-източник.
- Игнориране, извършване само на проверка и запис: Процесът ще синхронизира файлове и папки от пътеката-източник; файловете и папките, които не са в източника, ще бъдат записани във файл-журнал (лог), с индикатор "###".
- Копиране на файловете или папките от дестинационната пътека към пътеката-източник: В допълнение към копиране на файлове и папки от пътеката-източник, синхронизационният процес ще копира файлове и папки от дестинационната пътека към пътеката източник.
- Изтриване на файлове и папки от дестинационната пътека: path: Синхронизационният процес ще изтрие файлове и папки, които съществуват само в дестинационната пътека, но не в пътеката-източник.

#### 12-4 Как да се обработват дублирани имена на файлове в синхронизационния процес?

- Променен файл и след това записано върху него: това е опцията по подразбиране. Ако синхронизационният процес открие, че файлът е променен, върху него ще има запис.
- Променен файл, след това преди да се пише върху него, се генерират различни версии на бекъп файлове: Архивирайте файловете преди обнновяване. Конвенцията за наименование при архивиране е "оригинално\_име\_V#" (# е номер на версията). Т.е., ако оригиналното име е TestFile.txt, бекъп името ще е TestFile\_V1.txt.
- Променен файл, върху който не се пише, а се записва в лог файл: Когато синхр.процес открие, че файлът е променен, върху него няма да се пише, а само ще се запише в лог файл.

#### 13. Стартиране на синхронизация по график:

Щракнете десен бутон върху програмната икона в системния трей и изберете командата "Start Schedule Sync". След завършване на всички конфигурации, процедурите по архивиране ще се предприемат според графика.

- > Иконата в системния трей става без зачертаване.
- > Дясно щракване върху иконата в трея показва [Personal Backup-Schedule sync running...].
- Щракнете върху иконата и изберете командата "Start Schedule Sync", за да превключите към "Stop Schedule Sync".

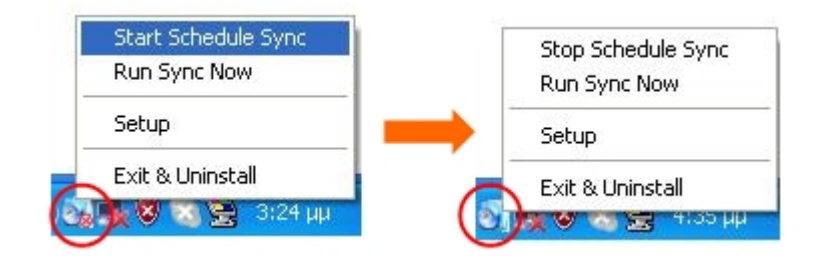

#### 14. Пуснете синхронизацията сега

14-1 Щракнете върху иконата в системния трей и изберете "Run Sync Now".

Показва се диалогов прозорец с всички опции. Щракнете "Run", за да синхронизирате данните си и да покажете лог файла (журнала).

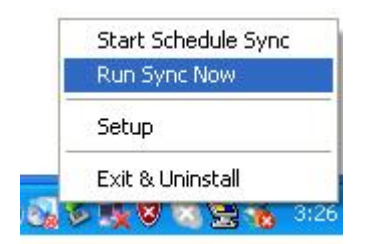

| le Synchronization | und                                     |
|--------------------|-----------------------------------------|
| Name               | Reference (Source)                      |
| Sync Definition    | C:\Documents and SettingsJohrny.TESTIMy |
| < )[               |                                         |

### 14-2 Натиснете бутона [Hot Key] ръчно, за да пуснете синхронизационния бекъп.

| Loa to File Run As B | ackaround                                  |
|----------------------|--------------------------------------------|
| Name                 | Reference (Source)                         |
| Sync Definition      | C:\Documents and Settings\Administrator\My |
|                      |                                            |
|                      |                                            |

#### Приложение:

| Характеристики<br>на продукта | Външен USB твърд диск с 1 бутон за бекъп и защита,<br>управление с бутон с меко докосване. |
|-------------------------------|--------------------------------------------------------------------------------------------|
| Интерфейс                     | USB 2.0                                                                                    |
| Тип твърд диск                | 2,5 инча HDD                                                                               |
| Максимален<br>капацитет       | 120GB                                                                                      |
| Захранване                    | Директно от USB порта, с допълнително DC захранване                                        |
| Драйвер                       | 3a Windows 98                                                                              |

#### Системни изисквания

| Компютри | <b>IBM</b> съвместим РС или ноутбук |
|----------|-------------------------------------|
|          |                                     |
|          | Семейство Apple Macintosh           |
| ОС Среда | Windows 98SE/2000/ME/2003/XP        |
|          | MAC OS9.0 или по-висока версия      |
|          | LINUX9.0 KERNEL 2.4.20-8            |

#### Отговорности

Постарали сме се да дадем точна и пълна информация в това ръководство; отговорност няма да се поема в случай на грешки или пропуски. Компанията-производител си запазва правото да прави промени в продуктите без предварително уведомление.

#### Търговски марки

- > IBM е регистрирана търговска марка на International Business Machines Corporation.
- ▶ iBook и iMac са търговски марки на Apple Computer, Inc.
- > Macintosh, PowerBook, Power Macintosh са търговски марки на Apple Computer, Inc.
- Microsoft, Windows, Windows 98, Windows ME, Windows 2000, Windows XP, и Windows 2003 Server са или регистрирани търговски марки или търговски марки на Microsoft Corporation в САЩ и/или други страни.

Други имена и продукти могат да бъдат регистрирани търговски марки на съответните собственици.